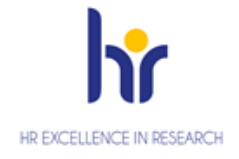

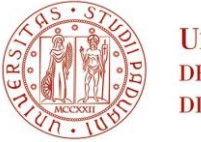

Università degli Studi di Padova

# UNIVERSITY OF PADOVA ENROLLMENT PROCEDURE PhD COURSES 40<sup>th</sup> SERIES - A.Y. 2024/2025

The enrollment procedure at the PhD courses at the University of Padova is organized in three phases:

- 1) Registration in the University online system UNIWEB
- 2) Completing the online enrollment form and upload attachments
- 3) Registration fee payment

## The online procedure is open till 13 September 2024 at 12.00 (CEST)

### 1° Phase: Registration in the University online system UNIWEB

- 1. From the website <u>http://www.unipd.it/</u> log into Uniweb services (top left menu) according to the given instructions
- 2. From the menu on top right side:
- a) click on Login (if you have been previously enrolled at the University of Padova)

b) click on Registration (if you have never been previously enrolled at the University of Padova)

c) click on "Forgotten password" (if you don't remember your username and password or if they have expired).

3. Once you have logged in click on 'Home' from menu on top right side.

4. In the section Master data you must check or update your personal data and contact details (residence and domicile addresses, email, phone numbers), and check the authorizations on the communications of your personal data.

You should then fill in the data of your bank account by clicking on 'Home' – 'Master data' – 'Edit bank account refund data'. From the dropdown menu click on 'Rimborso Bonifico Bancario' and fill in the data requested. The student must be the account owner.

If you do not have a bank account yet, these data must be filled in by 7 October 2024. If you do not meet the aforementioned deadline, there may be problems in the payment of the PhD scholarship.

### 2° Phase: Completing the online enrollment form and upload attachments

- 1. Click on 'Home'  $\rightarrow$  'Enrolment'  $\rightarrow$  'Enrolment'  $\rightarrow$  'Enrolment'  $\rightarrow$  "Standard" and then on 'Enrolment in unlimited-place degree courses' and finally on 'PhD courses'.
- 2. Choose the course you want to enroll in and follow the procedure.
- 3. Fill in with the data of your ID document and upload a .pdf file containing the picture of the same document you used to complete this procedure.

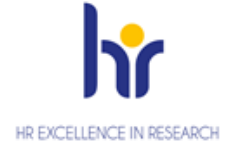

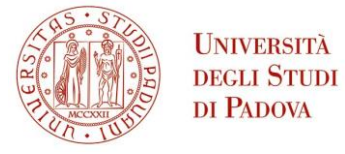

- 4. Upload a color passport-size photo, where your face is clearly visible, preferably 35mm wide and 40 mm high (40 Megabytes max, saved as .jpeg or .jpg format), if not already uploaded.
- 5. Check or fill in the data of your entry qualification (both if it has already been awarded or if it is still to be awarded by 30 September 2024).
- 6. Upload the documents related to the application **duly filled in and signed and available on the webpage https://www.unipd.it/en/phd-md-630-2024**:
  - place acceptance form (1 .pdf file max weight 3MB)
  - specific documentation of the place (maximum 4 .pdf files max weight 3MB). Here you can upload Form 1 for assignees with scholarships. In the case of joint attendance with Medical Specialization, Form 2 and the authorization of the Medical Specialization School and the Board of the PhD Course must also be uploaded here in accordance with the provisions of the Call.

Upload here Form 3 in case of scholarship funded by MD 630/2024 funds.

- mandatory: for candidates with an academic qualification awarded abroad:

   a) in case of academic qualifications awarded in non-EU Countries: a copy, in Italian or English, of the second-cycle degree (Master's degree) as well as a copy of the certificate indicating the examinations taken and the relative grades, together with the translation, legalisation and Declaration of Value issued by Italian diplomatic or consular authorities or, alternatively, Statements of Comparability and Verification issued by ENIC-NARIC;
   b) in case of academic qualifications awarded in European Union Countries: Diploma and Diploma Supplement in English for the second-cycle qualification (Master's degree) or, alternatively, Statements of Comparability and Verification issued by ENIC-NARIC centres;
- mandatory: for candidates with a foreign academic qualification not yet awarded:
   a) certificate or self-certification (in the cases provided for by Italian law) attesting the enrolment in a second cycle degree (Master's degree);
   b) certificate or self-certification (in the cases provided for by Italian law) of the list of exams/transcript of records of the second-cycle degree (Master's degree), with grade;
- *if available*: a valid residence permit if already issued, or a copy of the receipt of the request made to the competent Authorities within 8 days from first arriving in Italy (only for non-EU citizens) (.pdf file max weight 3MB)
- 7. The data of the first enrollment in the University system will appear. Check or specify the academic year.

If all the information is correct, the registration document can be viewed and printed by clicking on "Print registration application". The printout has the value of a personal summary; therefore, it is NOT necessary to go to the PhD Office.

If you want to delete or modify the online enrollment form click on 'New enrollment'. The system will delete the old enrollment and accept the new one.

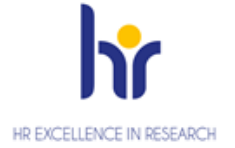

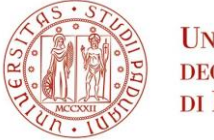

Università degli Studi di Padova

# 3° Phase: Registration fee payment

You will then have to pay the registration fee of  $\in$  202.00 through PagoPA following the instructions available on the page <u>https://www.unipd.it/en/pagopa</u>

Enrollment will be verified and finalized after the acquisition of the payment of the registration fee; the PhD office will make a telephone or e-mail contact only if the documentation is incomplete. We therefore recommend that you pay the fee as soon as possible.

Failure to submit the enrollment form and the relevant attachments by 13 September 2024 at 12.00 (CEST) and payment of the registration fee by 13 September 2024 at 23.59 (CEST), will be considered as firm withdrawal from the place/scholarship. Therefore, failure to meet the deadline will result in the loss of the entitlement to enroll in the specific Course and no justification will be accepted for the delay. The place will be considered vacant and available for replacements.

Should any places with funding become available following withdrawals, other eligible candidates in the ranking may apply for such vacant places.

The following will not be accepted as proof of enrollment:

- only the payment of the contribution of euro 202,00

- only the online completing of the enrollment form

Ufficio Dottorato di ricerca Sede: via Martiri della Libertà 8 - Padova Postal address: Ufficio Dottorato di ricerca, via 8 Febbraio, 2 - 35122 Padova, e-mail: phd.application@unipd.it Helpdesk ph. 049/8271827 from 10.00 to 12.30 CEST AMMINISTRAZIONE CENTRALE AREA DIDATTICA E SERVIZI AGLI STUDENTI UFFICIO DOTTORATO DI RICERCA

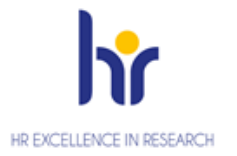

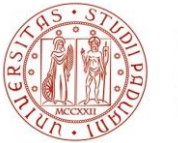

Università degli Studi di Padova

# **STEP 1 - DATA REGISTRATION**

| CK UII EIIg - LIIg                                                                                                    | gish - on the top                                                                                                    |                                                                                                    |                                                                                         |                                                                                                    |
|----------------------------------------------------------------------------------------------------|----------------------------------------------------------------------------------------------------|----------------------------------------------------------------------------------------------------|-----------------------------------------------------------------------------------------|----------------------------------------------------------------------------------------------------|
| ck on Registrat                                                                                                    | ion and then Online registration                                                                                                    |                                                                                                    |                                                                                         |                                                                                                    |
| C C                                                                                                    | C C                                                                                                    |                                                                                                    |                                                                                         |                                                                                                    |
| UNIVERSITÀ<br>INCLES STERI<br>IN PROPA                                                                                                    |                                                                                                    | Uniweb                                                                                                    |                                                                                         | ita eng                                                                                                    |
| DVISE                                                                                                    |                                                                                                    | L                                                                                                    |                                                                                         | My personal area<br>Registration                                                                                                    |
| urvey on the use of                                                                                                    | f distance learning for educational purpose                                                                                                    | es                                                                                                    | he top right and click on "Ouestionnair                                                 | Login<br>Forgotten postword                                                                                                    |
| vam Results Board                                                                                                    | and common papers and complete ranks are a set of the set of the s | and the state of the state of t | ie esp ing i ann e en i a e e e e e e e e e e e e e e e e e e                           | Exams                                                                                                    |
| would like to inform you that, in the app                                                                                                    | olication of the GDPR provisions, the link to "Exam Results Board" has been removed from                                                                                                    | the Uniweb public area.                                                                                                    |                                                                                         | Companies Area                                                                                                    |
| Dronavirus<br>actics, exams and final exams may be h<br>web to know how exams will be taken. I                                                                                                    | eld online or in class, according to what is established by the reference teaching structure<br>or further information please refer to <u>https://www.unipdi/k/coronavirus-comunica/anonec</u>                                                                                                    | s. Students are advised to check on the Moodle platform or at the ettore                                                                                                    | didactics offices to know how online a                                                  | activities will                                                                                                    |
| I in the Good Prace                                                                                                    | tice questionnaire                                                                                                    | ://websurvey.uniod.it/survey/index.ebo/152222?laneten                                                                                                    |                                                                                         |                                                                                                    |
| any further information please contact                                                                                                    | iontrollo.sextione@unied.it<br>'D app now!                                                                                                    |                                                                                                    |                                                                                         |                                                                                                    |
|                                                                                                    |                                                                                                    |                                                                                                    |                                                                                         | 7/                                                                                                    |
| UNIVERSITÀ<br>DIGLE STUDI<br>DI PADOVA                                                                                                    |                                                                                                    | Uniweb                                                                                                    |                                                                                         | Jan Min                                                                                                    |
| Development<br>Provide the system of the system you will be<br>the registration to the system you will be                                                                                                    | e asked to enter the information listed below. At the end of the process you will be given                                                                                                    | Uniweb                                                                                                    | registration <sup>®</sup> button to proceed.                                            |                                                                                                    |
| INTERSTATE<br>INTERSTATE<br>INTERSTATION<br>he registration to the system you will b<br>INTERSTATE<br>INTERSTATE | e asked to enter the information listed below. At the end of the process you will be given<br>Section                                                                                                    | Uniweb a username and password for the access. Please click on "Online                                                                                                    | registration" button to proceed.                                                        | Legend:                                                                                                    |
| In the registration will be be a system of the system of the system of t                                                                                                    | e asked to enter the information listed below. At the end of the process you will be given section                                                                                                    | Uniweb a username and password for the access. Please click on "Online Info                                                                                                    | registration* button to proceed.                                                        | Legend:                                                                                                    |
| In the registration will be a system you will be a system you will be a                                                                                                    | e asked to enter the information listed below. At the end of the process you will be given Section Information on personal data protection                                                                                                    | univeb                                                                                                    | registration* button to proceed.  Status  Status  R  R  R  R  R  R  R  R  R  R  R  R  R | Legend:<br>formation<br>g Open or in progress section<br>A Lotter section It will be provided over                                                                             |
| In the registration will be a system you will be a system you will be a                                                                                                    | e asked to enter the information listed below. At the end of the process you will be given Section Information on personal data protection Italian tax code (codice fiscale)                                                                                                    | uniweb                                                                                                    | registration" button to proceed.  Status  Status  C  C  C  C  C  C  C  C  C  C  C  C  C | Legend:<br>Information<br>Gran or in progress section<br>Locked section. It will be enabled once<br>the previous sections are completed<br>the previous sections are completed |
| In the registration<br>the registration to the system you will b<br>the registration to the system you will b<br>in the registration                                                                                                    | e asked to enter the information listed below. At the end of the process you will be given Section Information on personal data protection Italian tax code (codice fiscale) Personal details                                                                                                    | Uniweb                                                                                                    | registration" button to proceed.                                                        | Legend:<br>information<br>Goen or in progress section<br>Locked section. It will be enabled once<br>the previous sections are completed<br>Section completed successfully      |
| In the registration<br>the registration to the system you will be<br>ivity<br>Online registration                                                                                                    | e asked to enter the information listed below. At the end of the process you will be given  Section  Information on personal data protection Italian tax code (codice fiscale) Personal details Identity Document                                                                                                    | Uniweb                                                                                                    | registration" button to proceed.                                                        | Legend:<br>Information<br>Gran or in progress section<br>Locked section. It will be enabled once<br>the previous sections are completed<br>Section completed successfully      |
| INTERPORTATION INTERPORTATION                                                                                                    | e asked to enter the information listed below. At the end of the process you will be given Section Information on personal data protection Italian tax code (codice fiscale) Personal details Identity Document Permanent address (residence)                                                                                                    | Uniweb                                                                                                    | registration" button to proceed.                                                        |                                                                                                    |
| The provident of the system you will be the system you will be the s                                                                                                    | e asked to enter the information listed below. At the end of the process you will be given  section Information on personal data protection Italian tax code (codice fiscale) Personal details Identity Document Identity Document Permanent address (residence) Current address (Domicile)                                                                                                    | Uniweb                                                                                                    | registration" button to proceed.                                                        |                                                                                                    |
| The provident of the system of the system of                                                                                                    | e asked to enter the information listed below. At the end of the process you will be given  Section  Information on personal data protection Italian tax code (codice fiscale) Personal details  dentity Document Permanent address (residence) Current address (Denticile) Contact details                                                                                                    | Uniweb                                                                                                    | registration* button to proceed.                                                        |                                                                                                    |
| Continue registration<br>the registration to the system you will be<br>cithe registration<br>cithe registration                                                                                                    | e asked to enter the information listed below, At the end of the process you will be given  section  findian tax code (codice fiscale)  Personal details  identity Document  Permanent address (residence)  Current address (Domicile)  Contact details  Summary                                                                                                    | univeb                                                                                                    | registration" button to proceed.                                                        |                                                                                                    |

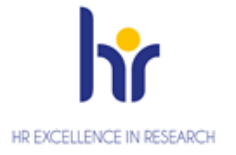

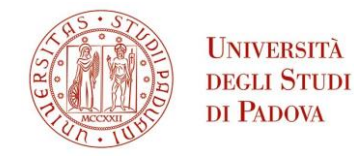

You will find the information on Data protection. After reading them, click on Forward at the end of the page

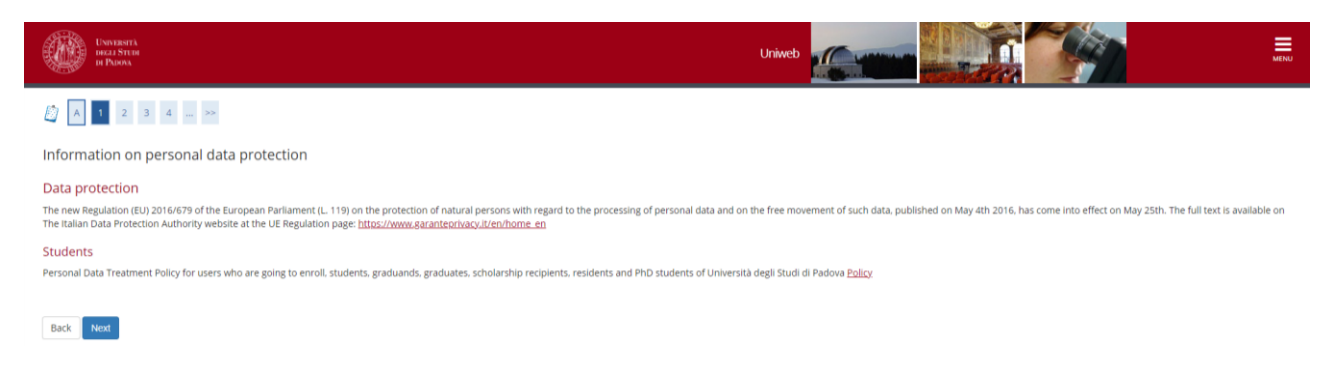

Then click on 'I am a foreigner and do not have an Italian code' and then on Next

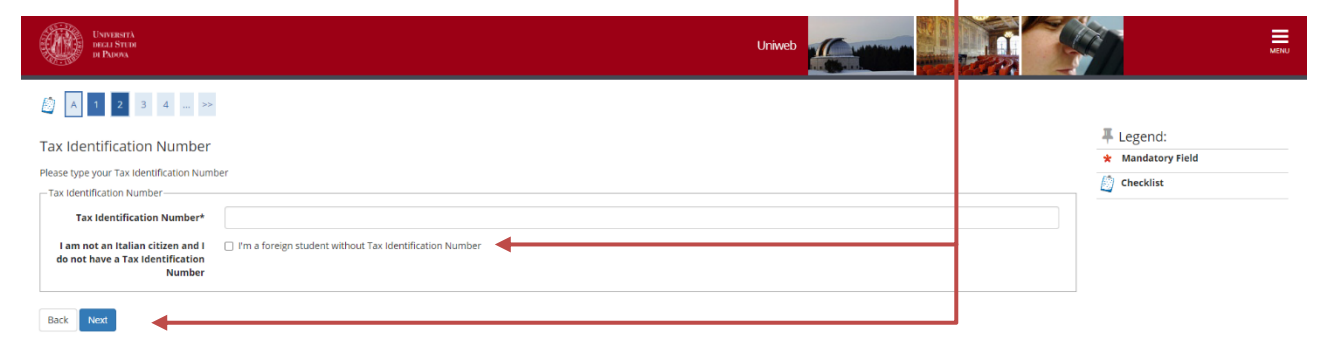

Fill in your personal data. Please note that you need to put all your surnames and names in the same order as they appear in your Passport. Then click on Next

| UNVERSITÀ<br>DELL STERI<br>H PROVA  | Uniweb                                     |         |                   |
|-------------------------------------|--------------------------------------------|---------|-------------------|
| [] << 1 2 3 4 5     ]               |                                            |         |                   |
| Online registration: Person         | al details                                 |         | ∓ Legend:         |
| Please enter your personal details. |                                            |         | * Mandatory Field |
| Personal details                    |                                            |         | Checklist         |
| Name*                               |                                            |         |                   |
| Surname*                            |                                            |         |                   |
| Date of birth*                      |                                            | <b></b> |                   |
|                                     | (dd/mm/yyyy)                               |         |                   |
| Gender*                             | 🔘 Male 🔘 Female                            |         |                   |
| First citizenship*                  | Please select Citizenship                  | *       |                   |
| Country of birth:*                  | Country of birth:                          | ~       |                   |
| Place of birth: *                   |                                            |         |                   |
| Tax Identification Number*          |                                            |         |                   |
|                                     | (automatically calculated if not typed in) |         |                   |
|                                     |                                            |         |                   |
| Back Next                           |                                            |         |                   |

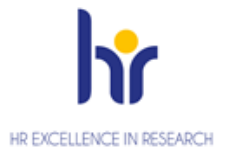

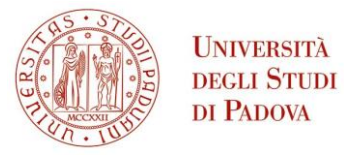

#### Fill the data of your Identity Document

| UNIVERSITÀ<br>DELL'STEIR<br>DI PURPA |                      | Uniweb | Sin Mit                  | 5 |
|--------------------------------------|----------------------|--------|--------------------------|---|
| 🖄 « 2 3 4 5 6                        |                      |        |                          |   |
| Online registration:Identity         | document             |        | Legend:  Mandatory Field |   |
| - ID document                        |                      |        | Checklist                |   |
| Type of ID*                          |                      |        | •                        |   |
| Number*                              |                      |        |                          |   |
| Issuing Athority*                    |                      |        |                          |   |
| Issue date*                          |                      |        |                          |   |
|                                      | (dd/mm/yyyy)         |        |                          |   |
| Expiry date*                         |                      |        |                          |   |
|                                      | (dd/mm/yyyy)         |        | _                        |   |
| Country                              | digita per ricercare |        | ·]                       |   |
| Back Next                            |                      |        |                          |   |

Then you will have to fill in the data concerning your residence and domicile and your contact details. At the end of the procedure you are directed to a summary page, where you can edit the information provided if you want to correct any mistake or you can confirm the data by clicking on 'Conferma' at the end of the page

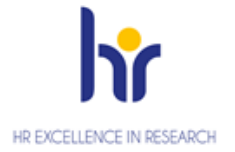

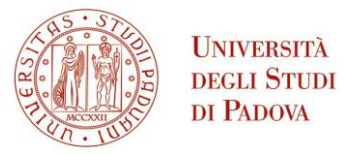

After clicking on 'Conferma' you will be directed to the page where you will find username and password. Then click on Leave page. You will also receive an email with the same username and password and the link to the First Activation page

| Università<br>degli Studi<br>di Padova                                                             | Serv                                                                                                    |  |
|----------------------------------------------------------------------------------------------------|----------------------------------------------------------------------------------------------------|--|
| lome                                                                                               |                                                                                                    |  |
| Guest                                                                                              | [1]     [2]     [2]     [2]     [2]     [2]     [2]     [2]     [2]     [2]     [2]     [2]     [2]     [2]     [2]     [2]     [2]     [2]     [2]     [2]     [2]     [2]     [2]     [2]     [2]     [2]     [2]     [2]     [2]     [2]     [2]     [2]     [2]     [2]     [2]     [2]     [2]     [2]     [2]     [2]     [2]     [2]     [2]     [2]     [2]     [2]     [2]     [2]     [2]     [2]     [2]     [2]     [2]     [2]     [2]     [2]     [2]     [2]     [2]     [2]     [2]     [2]     [2]     [2]     [2]     [2]     [2]     [2]     [2]     [2]     [2]     [2]     [2]     [2]     [2]     [2]     [2]     [2]     [2]     [2]     [2]     [2]     [2]     [2]     [2]     [2]     [2]     [2]     [2]     [2]     [2]     [2]     [2]     [2]     [2]     [2]     [2]     [2]     [2]     [2]     [2]     [2]     [2]     [2]     [2]     [2]     [2]     [2]     [2]     [2]     [2]     [2]     [2]     [2]     [2]     [2]     [2]     [2]     [2]     [2]     [2]     [2]     [2]     [2]     [2]     [2]     [2]     [2]     [2]     [2]     [2]     [2]     [2]     [2]     [2]     [2]     [2]     [2]     [2]     [2]     [2]     [2]     [2]     [2]     [2]     [2]     [2]     [2]     [2]     [2]     [2]     [2]     [2]     [2]     [2]     [2]     [2]     [2]     [2]     [2]     [2]     [2]     [2]     [2]     [2]     [2]     [2]     [2]     [2]     [2]     [2]     [2]     [2]     [2]     [2]     [2]     [2]     [2]     [2]     [2]     [2]     [2]     [2]     [2]     [2]     [2]     [2]     [2]     [2]     [2]     [2]     [2]     [2]     [2]     [2]     [2]     [2]     [2]     [2]     [2]     [2]     [2]     [2]     [2]     [2]     [2]     [2]     [2]     [2]     [2]     [2]     [2]     [2]     [2]     [2]     [2]     [2]     [2]     [2]     [2]     [2]     [2]     [2]     [2]     [2]     [2]     [2]     [2]     [2]     [2]     [2]     [2]     [2]     [2]     [2]     [2]     [2]     [2]     [2]     [2]     [2]     [2]     [2]     [2]     [2]     [2]     [2]     [2]     [2]     [2]     [2]     [2]     [2]     [2]     [2] |  |
| <ul> <li>Reserved Area</li> <li>Registration</li> <li>Login</li> <li>Forgotten password</li> </ul> | Online registration: The Registration i<br>All the information has been entered correctly. To sign ont<br>username and password you can find below. You are advise<br>future reference.                                                                                                    |  |
| Didactics                                                                                          | Data you need for activating your password                                                                                                    |  |
| International mobility                                                                             | Name Surname                                                                                                    |  |
| Application Form for Incoming students                                                             | Email Vsername                                                                                                    |  |
|                                                                                                    |                                                                                                    |  |

You will be directed to the First Activation page (click on eng – English - on the top)

Type in first the username and in the following page the Activation code.

#### https://uniweb.unipd.it/password

| Universiti<br>Decli Stu<br>Di Padova                                                           | λ<br>λ<br>DI                                                                                                    |
|------------------------------------------------------------------------------------------------|----------------------------------------------------------------------------------------------------|
|                                                                                                | User Not Authenticated                                                                                                    |
| Instructions<br>First Activation<br>Change Password<br>Forgotten Password<br>Retrieve Username | First Activation The new password is valid for the email address @studenti.unipd.it and for the Single Sign On online services provided by the University. Username |
|                                                                                                |                                                                                                    |

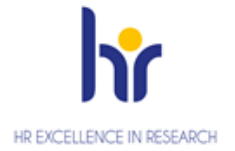

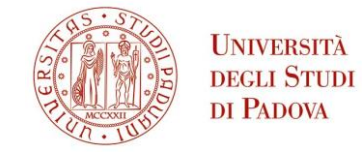

You will be directed to a page where you will have to choose three questions and related answer that will be asked to you in case you lose or forget the password.

| First Activation   | Question List                                                                                                    |
|--------------------|----------------------------------------------------------------------------------------------------|
| Change Password    |                                                                                                    |
| Forgotten Password | Warning:<br>You still haven't set up your three security questions. These are important in case you forget your password, or it expires and you need to                                                                                                    |
| Retrieve Username  | ▲ set a new one. Your security questions are the only way you'll be able to set up a new password. Once you'll have filled in correctly the fields, this method will substitute any other password recovery procedure. Please pay attention when you set your secret questions and answers. If you forget the answers to your security questions, you will have to go the Univerity's secretary's office with a valid ID to set up a new password. |
|                    | Information     Hai impostato il cellulare? Hai impostato il tuo indirizzo email personale?Go to your Uniweb profile to complete this information                                                                                                    |
|                    | Question                                                                                                    |
|                    | Add a question                                                                                                    |
|                    |                                                                                                    |
|                    |                                                                                                    |
|                    | For online support call <u>Call centre</u>                                                                                                    |

At the end of the procedure click on Set password and you will directed to a page where you will choose your password.

| Instructions       | Set User Password                                                                                                    |
|--------------------|----------------------------------------------------------------------------------------------------|
| First Activation   |                                                                                                    |
| Change Password    | Chosen Password                                                                                                    |
| Forgotten Password |                                                                                                    |
| Retrieve Username  | <ul> <li>The password must contain both letters (without accents) and numbers, and must be at least 8 characters but no more than 12</li> <li>The password can contain also characters, such as 2, - &lt; &gt; () @ +,</li> <li>The password must be different from your current one and from your previous one</li> <li>Uppercase and lowercase letters are considered different characters</li> </ul> |
|                    | For online support call <u>Call centre</u>                                                                                                    |

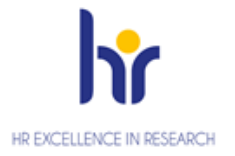

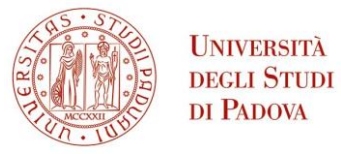

# **STEP 2: LOG IN AND ENROLMENT**

You can now go back to the homepage and Log in

https://uniweb.unipd.it/Home.do;jsessionid=6B297D055801F668C05866AD00F91271.jvm2c?cod\_lingua=e ng

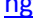

| Uniweb                                                                                                    | ita <b>eng</b>                            | ×      |
|----------------------------------------------------------------------------------------------------|-------------------------------------------|--------|
| ADVISE                                                                                                    | My personal area<br>Registration<br>Login |        |
| Survey on the use of distance learning for educational purposes<br>The questionnaire "Survey on the use of distance learning for educational purposes' can be completed from 23/06/2021 to 07/07/2021 no more than once: after logging in, go to the main menu on the top right and click on "Questionnaires" > "Gene                                                                                                    | Forgotten pøssword<br>Didøctics           | ×      |
| Exam Results Board<br>We would like to inform you that, in the application of the GDPR provisions, the link to "Exam Results Board" has been removed from the Uniweb public area.                                                                                                    |                                           | ><br>> |
| Coronavirus<br>Didatics, exams and final exams may be held online or in class, according to what is established by the reference teaching structures. Students are advised to check on the Moodle platform or at the didactics offices to know how online activities will<br>Univeb to know how exams will be taken. For further information please refer to <u>https://www.unipd.it/cronavirus-comunicazione-rettore</u> |                                           |        |
| Fill in the Good Practice questionnaire<br>Dear Student.<br>Help us to improve the University's services Fill in the Good Practice questionnaire sent to your email or partecipate right now: <u>https://websurvey.uniod.it/survey/index.obp/152222/laneven</u><br>For any further information please contact <u>controllo.gestione@uniod.it</u>                                                                          |                                           |        |
| Download OrariUniPD app now!                                                                                                    |                                           |        |

#### Type in your username and password

| <b>\$50-</b>                  |                         |                                        | Università<br>degli Studi<br>di Padova |
|-------------------------------|-------------------------|----------------------------------------|----------------------------------------|
|                               | IDP UNIPD - SING        | GLE SIGN ON                            |                                        |
|                               |                         | •••                                    | ta 🗮 eng                               |
| Nome utente                   | nome.cognome            | @unipd.it                              |                                        |
| Password                      |                         | <ul> <li>@studenti.unipd.it</li> </ul> |                                        |
| Accedi                        |                         |                                        |                                        |
| Oppure                        |                         |                                        |                                        |
| 2 Entr                        | a con SPID              |                                        |                                        |
| Olicca qui se hai bisogno d'a | iuto (problemi di passw | ord, ecc.ecc.)                         |                                        |
|                               |                         |                                        | Shibboleth.                            |

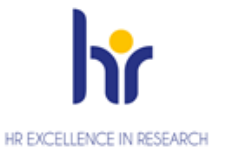

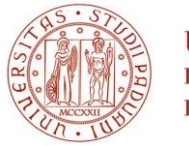

Università degli Studi di Padova

#### Click on Home and then on Master data

| UNIVERSITÀ<br>INCLESTER<br>DI PODVA                                   |                                                                                                    |                                                     | Uniweb                          |                                                                    | ita eng                   |
|-----------------------------------------------------------------------|----------------------------------------------------------------------------------------------------|-----------------------------------------------------|---------------------------------|--------------------------------------------------------------------|---------------------------|
| Welcome                                                               |                                                                                                    |                                                     |                                 |                                                                    | A Ny neronal area         |
| n order to edit your personal deta<br>nformation about your degree co | ails click on "Home"> "Master data"<br>urse and course units are available on the website <u>htt</u> | p://didattica.unipd.it                              |                                 |                                                                    | Logout<br>Change Password |
| Notices                                                               |                                                                                                    |                                                     |                                 |                                                                    | Other careers             |
| Ve have detected phishing attem<br>nformation by email.               | pts to steal users' credentials through their university                                             | email account. Please ignore and cancel any message | asking you to send your persona | l details by email, as University of Padova system administrations | WIII nev<br>Messages      |
| Personal details                                                      |                                                                                                    | Show details 🕨                                      | Student status                  |                                                                    | My photo                  |
| Control panel                                                         |                                                                                                    | Hide details 🤎                                      | Messages                        |                                                                    | Master data               |
|                                                                       |                                                                                                    |                                                     | Personal messages               |                                                                    | Identity documents        |
| rocess                                                                | Status                                                                                               | To do list                                          | Sender                          | Title                                                              | Date                      |
|                                                                       |                                                                                                    |                                                     |                                 | No messages                                                        | Study Plan                |
|                                                                       |                                                                                                    |                                                     |                                 |                                                                    | Booklet                   |
| erm registration                                                      | o bookings                                                                                           |                                                     |                                 |                                                                    | Exam sessions             |
| lotes                                                                 |                                                                                                    |                                                     |                                 |                                                                    | Partial exams             |
| lotes                                                                 |                                                                                                    |                                                     |                                 |                                                                    | Booking notice board      |
| Note text                                                             |                                                                                                    |                                                     |                                 |                                                                    | Exam results              |
|                                                                       |                                                                                                    | No r                                                | iotes                           |                                                                    | Certificates              |
|                                                                       |                                                                                                    |                                                     |                                 |                                                                    |                           |

In the following page you can check and/or modify the personal data you specified in the Registration procedure by clicking on Edit. In particular you must click on Edit Contact details in order to give or deny the communication and/or the diffusion of your personal details. Then click on Edit Bank Account Refund data if you want to specify the data of the bank account for the payment of the fellowship . You can specify these data after you arrive in Italy and you open a bank account.

| - Contact details                                                                   |
|-------------------------------------------------------------------------------------|
|                                                                                     |
| Delivery of documents                                                               |
| E-mail                                                                              |
| Mobile                                                                              |
| Favourite language for communications                                               |
| <br>Edit contact details     Use the link to edit Contact details                   |
| – Data Bank Account (Refunds)                                                       |
| Refound methods                                                                     |
| Country                                                                             |
| Bank                                                                                |
| Bank Account Holder                                                                 |
| Italian Id. No. Bank Account Holder                                                 |
| SWIFT rimborso                                                                      |
| IBAN                                                                                |
| Numero conto corrente estero                                                        |
| <br>Edit Bank Account Refund Data Lise the link to edit Bank Account Refund Datails |
| Pedic Bank Account Refund Data Ose the link to eart Bank Account Refund Details     |

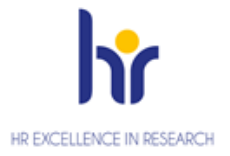

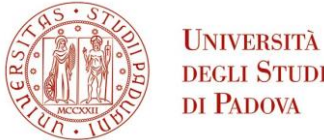

**DEGLI STUDI** DI PADOVA

#### Now click on Enrolment in the left menu and then at the bottom of the page

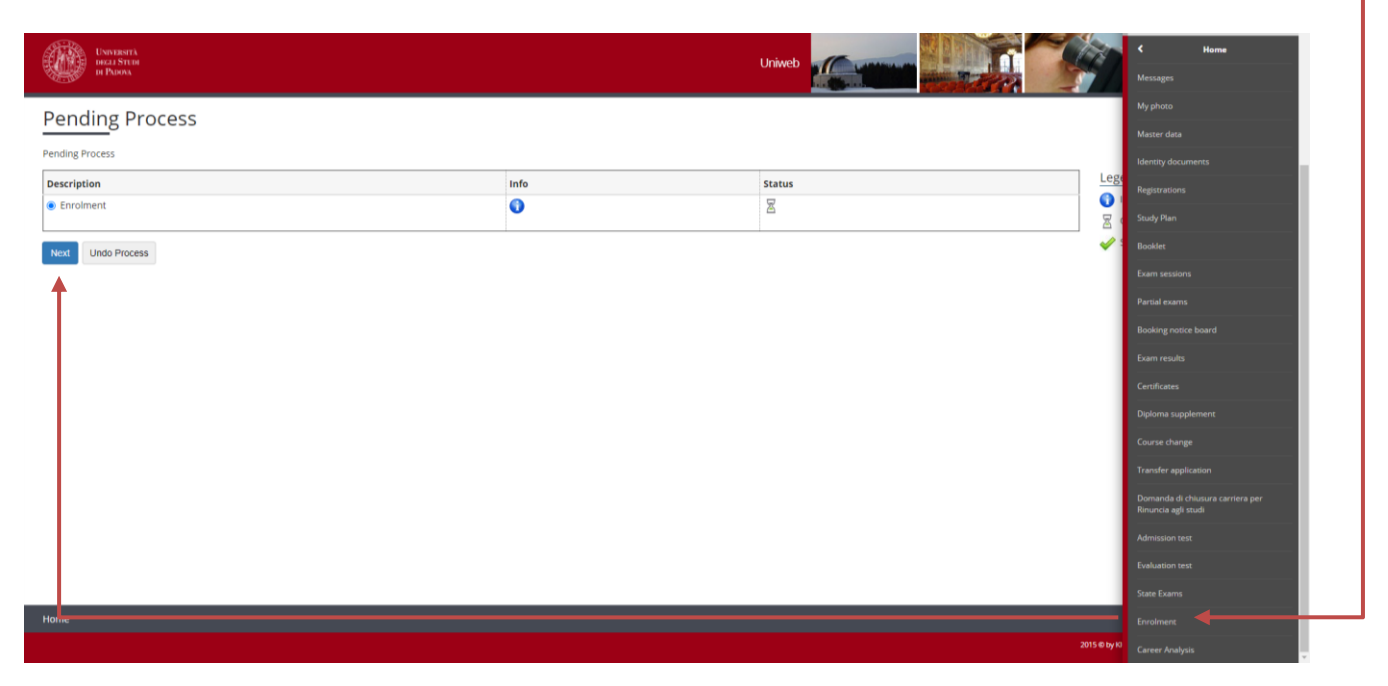

Click on Enrolment in unlimited-place degree courses and then on Next

### Click on PhD Course

| Servizi online                                                                                                    |                   |
|----------------------------------------------------------------------------------------------------|-------------------|
| A 1 2 3 4 >>                                                                                                    |                   |
| nrolment: Choose the type of degree course                                                                                                    | Legend:           |
| his page shows the type of degree course you can enrol in. If you want to apply for a second cycle unlimited-<br>lace degree course with access requirements you must verify if your status is "eligible" within the submitted pre-<br>neglement. Otherwise it will use the possible to confirm way applications at the end of the procedure | * Mandatory Field |
| -Choose type of degree course-                                                                                                    | Check List        |
| Post Riforma*                                                                                                    |                   |
| ○ First cycle degree                                                                                                    |                   |
| O Second cycle degree                                                                                                    |                   |
|                                                                                                    |                   |

Choose the PhD course you want to enroll in and then on Next at the end of the page

AMMINISTRAZIONE CENTRALE AREA DIDATTICA E SERVIZI AGLI STUDENTI UFFICIO DOTTORATO DI RICERCA

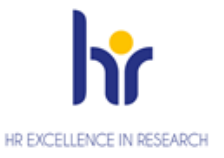

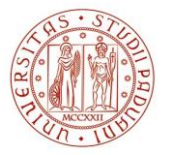

Università degli Studi di Padova

| )<br>1 2                      | Servizi online                                               | lita ⊠eng       |
|-------------------------------|--------------------------------------------------------------|-----------------|
| is page shows the list of the | e the degree course<br>he degree courses you can enrol in    | Legend:         |
| Choose the degree co          | urse                                                         | Mandatory Field |
| Department                    | Degree course                                                | Check List      |
| NESSUNA FACOLTA               |                                                              |                 |
|                               | O ANIMAL AND FOOD SCIENCE                                    |                 |
|                               | OASTRONOMY                                                   |                 |
|                               |                                                              |                 |
|                               |                                                              |                 |
|                               | O BRAIN, MIND AND COMPUTER SCIENCE                           |                 |
|                               | O CIVIL AND ENVIRONMENTAL ENGINEERING SCIENCES               |                 |
|                               | $\bigcirc$ CLINICAL AND EXPERIMENTAL ONCOLOGY AND IMMUNOLOGY |                 |
|                               | O CLINICAL AND EXPERIMENTAL SCIENCES                         |                 |
|                               |                                                              |                 |
|                               | O DEVELOPMENTAL MEDICINE AND HEALTH PLANNING SCIENCES        |                 |
|                               | ○ EARTH SCIENCES                                             |                 |
|                               |                                                              |                 |
|                               |                                                              |                 |
|                               |                                                              | € 100% -        |

Confirm the data or go back if you want to change them

|                                                                                                    | Servizi online                                                                                                    |            |
|----------------------------------------------------------------------------------------------------|----------------------------------------------------------------------------------------------------|------------|
| 🖄 << 2 3 4 B                                                                                                    | 3 1 »                                                                                                    |            |
|                                                                                                    |                                                                                                    |            |
| Confirm the degree cours                                                                                                    | se                                                                                                    | Legend:    |
| Confirm the degree cours<br>his page summarizes your choices. If i                                                                                                    | Se<br>the information is correct, please confirm, otherwise click on "back" to edit                                                                                       |            |
| Confirm the degree cours<br>his page summarizes your choices. If<br>nd modify the information.<br>legree course                                                                                                    | Se the information is correct, please confirm, otherwise click on "back" to edit                                                                                          | Legend:    |
| Confirm the degree cours<br>his page summarizes your choices. If in<br>and modify the information.<br>legree course                                                                                                    | Se the information is correct, please confirm, otherwise click on "back" to edit                                                                                          | Check List |
| Confirm the degree cours<br>his page summarizes your choices. If in<br>and modify the information.<br>egree course<br>Type of enrolment application<br>School                                                                                    | Se<br>the information is correct, please confirm, otherwise click on "back" to edit<br>NESSUNA FACOLTA                                                                    | Check List |
| Confirm the degree cours<br>his page summarizes your choices. If in<br>and modify the information.<br>egree course<br>Type of enrolment application<br>School<br>Type of qualification                                                           | Se the information is correct, please confirm, otherwise click on "back" to edit  NESSUNA FACOLTA P.H.D.                                                                  | Legend:    |
| Confirm the degree cours<br>his page summarizes your choices. If in<br>and modify the information.<br>legree course<br>Type of enrolment application<br>School<br>Type of qualification<br>Type of degree course                                 | Se the information is correct, please confirm, otherwise click on "back" to edit  NESSUNA FACOLTA P.H.D. P.H.D. P.H.D. COURSE                                             | Check List |
| Confirm the degree cours<br>his page summarizes your choices. If i<br>nd modify the information.<br>egree course<br>Type of enrolment application<br>School<br>Type of qualification<br>Type of degree course<br>Academic year                   | Se the information is correct, please confirm, otherwise click on "back" to edit  NESSUNA FACOLTA P.H.D. P.H.D. COURSE 2015/2016                                          | Check List |
| Confirm the degree cours<br>his page summarizes your choices. If in<br>a modify the information.<br>legree course<br>Type of enrolment application<br>School<br>Type of qualification<br>Type of degree course<br>Academic year<br>Degree course | Se<br>the information is correct, please confirm, otherwise click on "back" to edit<br>NESSUNA FACOLTA<br>P.H.D.<br>P.H.D. COURSE<br>2015/2016<br>ANIMAL AND FOOD SCIENCE | Check List |

In the next page, you will see a list of types of qualification (the first three are Italian qualifications). You should see a green tick on the qualification you specified during the registration phase. In this case, you only need to click on Next at the end of the page. If you want, you can add other qualifications.

AMMINISTRAZIONE CENTRALE AREA DIDATTICA E SERVIZI AGLI STUDENTI UFFICIO DOTTORATO DI RICERCA

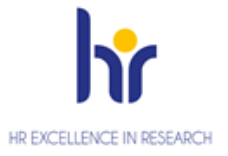

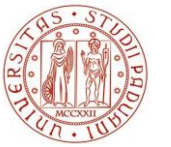

Università degli Studi di Padova

|                            |                                                                   |                                                                                           | Serviz                                   | i online         | Jen 11 |                              |
|----------------------------|-------------------------------------------------------------------|-------------------------------------------------------------------------------------------|------------------------------------------|------------------|--------|------------------------------|
|                            |                                                                   |                                                                                           |                                          |                  |        | 🚺ita 🚟 e                     |
|                            | 4 B 1 C                                                           | 1 >>                                                                                      |                                          |                  |        |                              |
| ualificat                  | tions required                                                    |                                                                                           |                                          |                  |        | Legend:                      |
| e page requ<br>it vou have | ires you to confirm that you h<br>the required qualifications. Yo | ave the qualifications needed to complete your o                                          | hosen pre-enrolment. You will first be   | asked to confirm |        | Check List                   |
| Additiona                  | al qualifications                                                 |                                                                                           |                                          |                  |        | Completed                    |
| _                          |                                                                   |                                                                                           |                                          |                  |        | ✓ Not completed              |
| To cont<br>green o         | tinue, please add an additiona<br>Ince you have successfully con  | l qualification from at least one of the options be<br>pleted this part of the procedure. | elow. The tick in the 'Procedure status' | box will turn    |        | Qualification declared       |
| ption 1:                   |                                                                   |                                                                                           |                                          |                  |        | Compulsory qualification     |
| Procedure                  |                                                                   |                                                                                           | Qualification                            |                  |        | Non-compulsory qualification |
| status                     | Qualification                                                     | Notes                                                                                     | status                                   | Options          |        | Edit qualification           |
| $\checkmark$               | Laurea                                                            |                                                                                           | 0                                        | Add              |        | G Display qualification      |
| ption 2:                   |                                                                   |                                                                                           |                                          |                  |        | Delete qualification         |
| Procedure<br>status        | Qualification                                                     | Notes                                                                                     | Qualification<br>status                  | Options          |        |                              |
| <b>V</b>                   | Laurea Magistrale                                                 |                                                                                           | ۰                                        | Add              |        |                              |
| Option 3:                  | ·                                                                 | · · · ·                                                                                   | · · · · · ·                              |                  |        |                              |
| Procedure<br>status        | Qualification                                                     | Notes                                                                                     | Qualification<br>status                  | Options          |        |                              |
| <b>V</b>                   | Laurea Specialistica                                              |                                                                                           | ٥                                        | Add              |        |                              |
| Option 4:                  |                                                                   |                                                                                           |                                          |                  |        |                              |
| Procedure<br>status        | Qualification                                                     | Notes                                                                                     | Qualification<br>status                  | Options          |        |                              |
| <b>V</b>                   | Foreign Qualification                                             |                                                                                           | ۰                                        | <b>B</b> 🔞 🔍     |        |                              |
| Any othe                   | r qualifications                                                  |                                                                                           | . :                                      |                  |        |                              |
|                            |                                                                   |                                                                                           |                                          |                  |        |                              |
| Qualificatio               | n                                                                 | Notes                                                                                     |                                          | Options          |        |                              |
| TITLE OF SU                | UPERIOR SCHOOL                                                    | Qualification details:<br>• Awarded year: 2010<br>• Status: Awarded                       |                                          | 60 9             |        |                              |
|                            |                                                                   |                                                                                           |                                          |                  |        |                              |

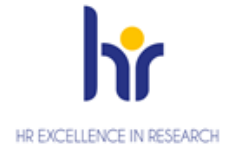

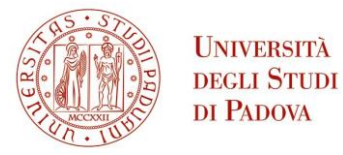

After clicking again on next you will be directed to that page where data on the first enrollment in the University System in Italy is provided (it means the first time you entered in an Italian University, even if it was not the University of Padova). You just need to verify or insert the academic year and click on 'Avanti'

|                                                                                | Servizi online                        | Inita ₩eng        |
|--------------------------------------------------------------------------------|---------------------------------------|-------------------|
| 🦉 « 1 D 1                                                                      | 2 E >>                                |                   |
| nrolment: Enrolment                                                            | information                           | Legend:           |
| this page further necessary info                                               | rmation is required for enrolment     | * Mandatory Field |
| Type of enrolment                                                              |                                       | [                 |
| Type*                                                                          | Immatricolazione standard 🗸           | Check List        |
| -Information about your firs                                                   | st enrolment in the university system |                   |
| Academic year*                                                                 | 2015/2016 🗸                           |                   |
| Date of first enrolment in the                                                 | dd/mm/yyyy                            |                   |
| university system<br>University of first enrolment in<br>the university system | · · · · · · · · · · · · · · · · · · · |                   |
| Further information                                                            |                                       |                   |
| Branches:*                                                                     | Univ Padova - SEDE di PADOVA V        |                   |

You will be directed to a summary page where you have to click on Confirm at the end of the page

|                                                                       | Servizi online                                                            | inita ⊠eng |
|-----------------------------------------------------------------------|---------------------------------------------------------------------------|------------|
| 🖉 D 1 2 E                                                             | 1                                                                         |            |
| Confirm previous choices                                              |                                                                           | Legend:    |
| This page summarizes your choices. If the and modify the information. | information is correct, please confirm, otherwise click on "back" to edit | Check List |
| Enrolment information                                                 |                                                                           |            |
| Academic year                                                         | 2015/2016                                                                 |            |
| School                                                                | NESSUNA FACOLTA                                                           |            |
| Type of gualification                                                 | P.H.D.                                                                    |            |
| Type of degree course                                                 | P.H.D. COURSE                                                             |            |
| Type of enrolment                                                     | Immatricolazione standard                                                 |            |
| Degree course                                                         | ASTRONOMY                                                                 |            |
| Degree course structure                                               | TRENTUNESIMO CICLO                                                        |            |
| Enrolment information in the university                               | system<br>ersity system 2015/2016                                         |            |
| Date of enrolment in the university syst                              | em                                                                        |            |
| University of enrolment in the universit                              | y system                                                                  |            |
| Further enrolment information<br>Tipologia didattica                  |                                                                           |            |
| Stato occupazionale                                                   |                                                                           |            |
| Branch                                                                | Univ Dedeve SEDE di DADOVA                                                |            |

You will be directed to this page where you can print the enrollment form and the related documents or Proceed to a new enrollment.